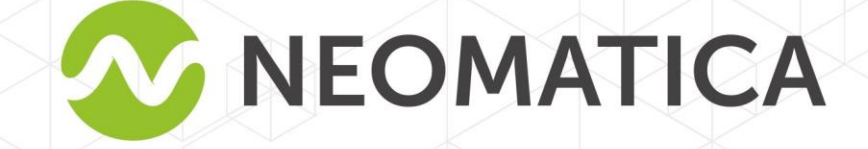

HE

# Balise ADM007 BLE Manuel d'utilisation

édition 1.1

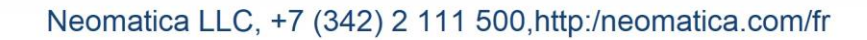

# Table des matières

| 1 But et principe de fonctionnement                                                                  | 5                 |
|----------------------------------------------------------------------------------------------------|-------------------|
| 2 Spécifications techniques                                                                          | 6                 |
| 3 Balise                                                                                             | 7                 |
| 4 Ordre de montage                                                                                   | 9                 |
| 5 Configuration de la balise                                                                         | 10                |
| 5.1 Connexion au configurateur                                                                       | 10                |
| 5.2 Configuration à l'aide des commandes                                                             | 11                |
| 5.3 Configuration de la connexion au serveur                                                         | 12                |
| 5.4 Configuration du transfert de données                                                            | 12                |
| 5.5 Configuration du tracé de piste                                                                  | 13                |
| 5.5.1 Sélection des préréglages de qualité du tracé de piste                                         | 13                |
| 5.5.2 Configuration experte des paramètres de piste                                                  | 14                |
| 5.6 Configuration de la fixation (gel) des coordonnées pendant le stationnement                      | 16                |
| 5.6.1 Fixation des coordonnées par l'allumage                                                        | 16                |
| 5.6.2 Fixation des coordonnées par la vitesse                                                        | 17                |
| 5.7 Mode de fonctionnement                                                                           | 17                |
| 5.7.1 Mode de fonctionnement Traqueur                                                                | 17                |
| 5.7.2 Mode de fonctionnement Phare                                                                   |                   |
| 6 Connexion des equipements supplémentaires                                                          |                   |
| 6.1 Entrée analogique                                                                                | 18                |
| 6.2 Connexion des appareils par Bluetooth Low Energy                                                 | 19                |
| 6.2.1 Méthodes de liaison des capteurs BLE                                                           | 19                |
| 6.2.2 Ajout de capteurs BLE en mode automatique                                                      |                   |
| 6.2.3 Ajout de capteurs ADM31, ADM32 en mode manuel et affichage de la liste de<br>ajoutés           | s capteurs22      |
| 6.2.4 Ajout des capteurs BLE de niveau de carburant en mode manuel et affichage des capteurs ajoutés | de la liste<br>24 |
| 7 Transfert des données des capteurs connectés vers le serveur                                       |                   |
| 7.1 Description des paramètres transmis au serveur provenant des capteurs ADM31                      | 26                |
| 7.1.1 Conversion des valeurs entrantes côté serveur                                                  |                   |
| 7.2 Selection des données transmises au serveur provenant des capteurs ADM31/32                      | 2 27              |
| 7.3 Sélection du format de transmission du niveau d'éclairage                                        | 28                |
| 8 Description des commandes                                                                          |                   |
| 9 Mise à jour du logiciel de la balise                                                               |                   |
| 9.1 Mise à jour du logiciel de la balise via le configurateur                                        |                   |
| 9.2 Mise à jour du logiciel de la balise via le configurateur à l'aide du fichier de firmwa          | are 39            |
| 9.3 Mise à jour du logiciel de la balise via GPRS                                                    | 40                |
| 10 Règles de stockage et de transport                                                                | 40                |
| 11 Obligations de garantie                                                                           | 40                |

| 12 Marquage et emballage                                             | 41 |
|----------------------------------------------------------------------|----|
| 13 Remarque sur la mise au rebut                                     | 41 |
| 14 Kit de livraison                                                  | 42 |
| Tableau 7. Kit de livraison                                          | 42 |
| 15 Certificat d'acceptation                                          | 42 |
| Annexe A. Description des bits du champ « STATUS »                   | 43 |
| ANNEXE B. Description des paramètres transmis dans le système Wialon | 44 |

Ce Guide s'applique à la balise ADM007 BLE (ci - après la balise) et définit l'ordre de son installation et de sa connexion, ainsi que décrit le fonctionnement et la gestion de la balise.

Le guide est destiné aux professionnels familiarisés avec les règles d'exécution des travaux de réparation et d'installation sur les véhicules et possédants des connaissances professionnelles dans le domaine de l'équipement électronique et électrique de divers véhicules.

Pour assurer le bon fonctionnement, il convient d'effectuer l'installation et la configuration de la balise par des professionnels qualifiés. Pour l'utilisation réussie de la balise, il est nécessaire de se familiariser avec le principe de fonctionnement du système de surveillance dans son ensemble et de comprendre le but de tous ses composants individuellement. Avant de commencer à travailler il est fortement recommandé de se familiariser avec les bases du fonctionnement des systèmes globaux de navigation par satellite GLONASS et GPS, de la communication GSM, des fonctionnalités de transmission de données par SMS, GPRS et Internet.

## 1 But et principe de fonctionnement

L'appareil est destiné à être installé sur le véhicule en tant que dispositif supplémentaire, enregistrant l'emplacement du véhicule, sa vitesse, sa direction. La balise est illustrée à la figure 1.

Le niveau de tension à l'entrée analogique et les données reçues des capteurs pris en charge via le canal Bluetooth Low Energy sont également enregistrés. Tous les événements et les états enregistrés par la balise sont stockés dans sa mémoire non volatile.

Les données accumulées sont transmises via le réseau GSM 850/900/1800/1900 par paquets GPRS à un serveur dégagé avec une adresse IP statique ou un nom de domaine à partir duquel elles peuvent être récupérées via Internet pour l'analyse ultérieure et le traitement dans un logiciel spécialisé.

La configuration de la balise est effectuée par l'un des moyens pratiques: localement (via Bluetooth, en utilisant le programme-configurateur) ou à distance (envoi de commandes par SMS ou GPRS).

Pour assurer la sécurité des données lorsque l'alimentation externe est coupée et que le réseau GSM est perdu, la balise dispose d'une mémoire non volatile. Le transfert de données n'est possible que si vous disposez d'un réseau cellulaire GSM 850/900/1800/1900 prenant en charge le service de données par paquets (GPRS).

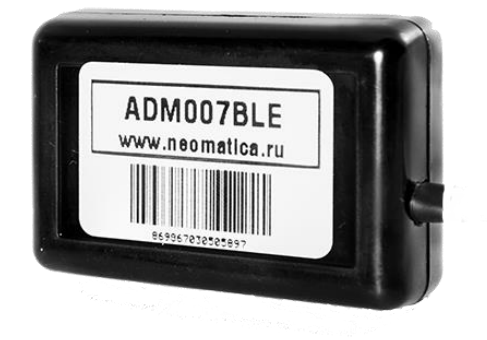

Figure 1 – L'apparence de la balise (les fils ne sont pas représentés)

L'itinéraire du véhicule est fixé sous la forme de points liés au temps. Le point d'itinéraire est conservé lorsqu'au moins un des événements, tels que:

- -changement de la direction du mouvement de plus d'un angle donné;
- -déplacement en ligne droite de plus d'une distance donnée;
- -dépassement de l'accélération donnée;
- -expiration de la période de mise en place du point lors du mouvement (stationnement);

-changement de l'état de l'appareil (voir l'annexe 1 pour plus de détails);

-survenue de l'événement sur l'entrée analogique.

Ainsi, les points de l'itinéraire peuvent être sauvegardés à des intervalles de temps d'une seconde à plusieurs minutes. Cela vous permet de tracer qualitativement l'itinéraire du trafic, de capturer tous les changements, sans en apportant, en même temps, la redondance des informations dans la «boîte noire», et sans en augmentant le trafic GPRS.

La balise fournit la détermination de l'heure et des paramètres de navigation à l'aide de satellites GLONASS et/ou GPS. Après l'alimentation, la balise reçoit des informations des satellites, détermine son emplacement, sa vitesse, son temps, sa mesure de tension aux entrées et établit la connexion avec le serveur. Après avoir établi la connexion au serveur, la balise transmet des paquets d'informations à une fréquence spécifiée ou lorsqu'un événement se produit. Si la connexion au serveur n'est pas établie pour une raison arbitraire, toutes les informations sont stockées dans la mémoire non volatile de la balise et transmises dès que la connexion est rétablie. S'il n'y a pas de signal provenant des satellites GLONASS et/ou du GPS, le temps, s'il existe la connexion GPRS, est synchronisé via le protocole NTP avec l'un des serveurs de temps publics disponibles. Les points sont enregistrés sans données de localisation.

#### Les données transmises par la balise:

- temps et date GMT;
- coordonnées (latitude, longitude, altitude);
- vitesse, accélération et direction du mouvement;
- nombre de satellites dans la solution de la tâche de navigation;
- facteur de perte de précision dans le plan horizontal;
- valeur de tension à l'entrée analogique;
- information sur les événements survenus;
- statut de l'appareil;
- indications de capteurs connectés via le canal Bluetooth Low Energy.

#### 2 Spécifications techniques

chipset: MT3333 (MediaTek) bandes de fréquence: GLONASS-L1 (ST-code), GPS - L1 (C/A code) sensibilité de démarrage à froid / suivi, dBm: moins 149 dBm / moins 161 nombre de canaux d'accompagnement/capture: 33/99 précision de positionnement, 95% du temps: 3 m

- Norme de communication: GSM 850/900/1800/1900, GPRS Multi-slot Class 12
- Puissance de l'émetteur GSM: 2 W
- --- Nombre de cartes SIM: 1 ou 1 puce SIM (en option, sur demande)
- -Facteur de forme de carte SIM: nano-SIM (4FF)
- -Entrée analogique: 1
- -Caractéristiques d'entrée analogique:
  - plage de mesure de tension: 0..58,8 V

discrétion (sensibilité): 57,4 mV

- impédance d'entrée: 200 kilohm
- -Nombre d'enregistrements d'itinéraires stockés: jusqu'à 24 000
- -Connexion avec PC: Bluetooth
- -Connexion avec capteurs sans fil: Bluetooth Low Energy
- -Température de l'opération: -40...+85°C
- -Tension d'alimentation: +8,5...+45 V courant continu non stabilisé
- Consommation électrique (tension de l'alimentation de 12 V):
  200mA (máximo), 30mA (promedio)
- —Dimensions: 45x25x12 mm
- —Poids: moins de 30 g

## 3 Balise

Fonctionnellement, la balise se compose d'un microcontrôleur, d'une mémoire non volatile, d'un module combiné de GLONASS/GPS, GSM, Bluetooth, d'une entrée analogique.

Le nœud GLONASS / GPS du module combiné est conçu pour recevoir les signaux des satellites du système GLONASS/GPS et déterminer les coordonnées géographiques de l'emplacement de l'antenne du récepteur (latitude, longitude et altitude), ainsi que l'heure exacte (GMT), la vitesse et la direction du mouvement.

Le nœud GSM/GPRS du module combiné remplit les fonctions suivantes:

- établir et maintenir une connexion TCP/IP sortante (réception et transmission de données en mode GPRS);
- -recevoir et envoyer des messages SMS.

Pour la transmission d'informations, le nœud GSM / GPRS du module combiné établit et maintient la connexion avec le serveur, transmettant périodiquement des paquets d'information.

La période de transmission des données au serveur pendant le stationnement et pendant le mouvement du véhicule est différente et peut être modifiée par l'utilisateur.

Le nœud Bluetooth du module combiné permet la connexion au PC, l'échange d'informations sans fil entre la balise et le programme de configuration ADM Configurator, ainsi que la réception de données à partir de capteurs sans fil.

Pour afficher l'état de fonctionnement, la balise dispose de 2 indicateurs LED: vert et bleu.

L' indicateur LED vert montre l'état du nœud GLONASS/GPS du module combiné:

- il clignote trois fois le nœud GLONASS/GPS est activé, mais il n'y a pas encore de données de celui-ci;
- il clignote deux fois les données du nœud GLONASS/GPS sont reçues, mais les coordonnées ne sont pas valides;
- il clignote une fois le nœud GLONASS/GPS a déterminé l'heure et les coordonnées réelles.

L'indicateur LED bleu montre l'état du nœud GSM/GPRS du module combiné:

- —il clignote trois fois le noeud GSM/GPRS est désactivé pour la ré-initialisation;
- il clignote deux fois le nœud GSM/GPRS est activé, mais il n'y a pas de connection avec le serveur;
- il clignote une fois la balise a établi la connexion avec le serveur et transmet avec succès les paquets d'information;
- —il s'allume en permanence et s'éteint brièvement la carte SIM n'est pas disponible.

3 fils sont retirés du boîtier de la balise: rouge – *plus* l'alimentation de la balise, noir - *moins* l'alimentation de la balise, jaune - l' entrée analogique. Le code couleur des fils de la balise est illustré à la figure 2.

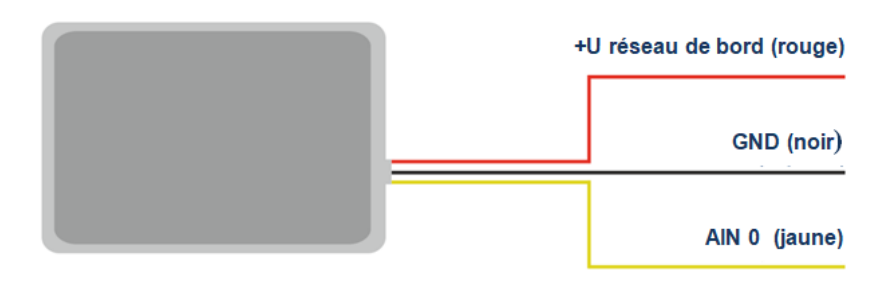

Figure 2 – Le code couleur des fils de la balise

# 4 Ordre de montage

On utilise les antennes GLONASS/GPS et GSM/GPRS intégrées dans la balise, ce qui permet d'installer la balise presque n'importe où dans la voiture. Cependent, on ne recommande pas l'installation dans les endroits où les signaux reçus seront fortement affaiblis par le boîtier métallique du véhicule, car cela peut affecter la qualité du fonctionnement de la balise. Pour assurer le normal fonctionnement du récepteur GLONASS/GPS, il est nécessaire de placer le corps de la balise avec un autocollant vers le haut.

Insérez la carte SIM avec la demande de code PIN désactivée, le service de données connecté via GPRS, SMS et le solde de trésorerie suffisant pour que ces services fonctionnent.

En suivant le schéma de la figure 3, connectez l'alimentation aux fils: au fil rouge – le plus de la tension du réseau de bord, au noir – le moins de la tension du réseau de bord (boîtier, GND). Lors de la connexion du *plus* du réseau de bord à la balise, placez le fusible de 2 A aussi près que possible du point de connexion du réseau de bord, ce qui est particulièrement important lors de la connexion directement à la borne de la batterie.

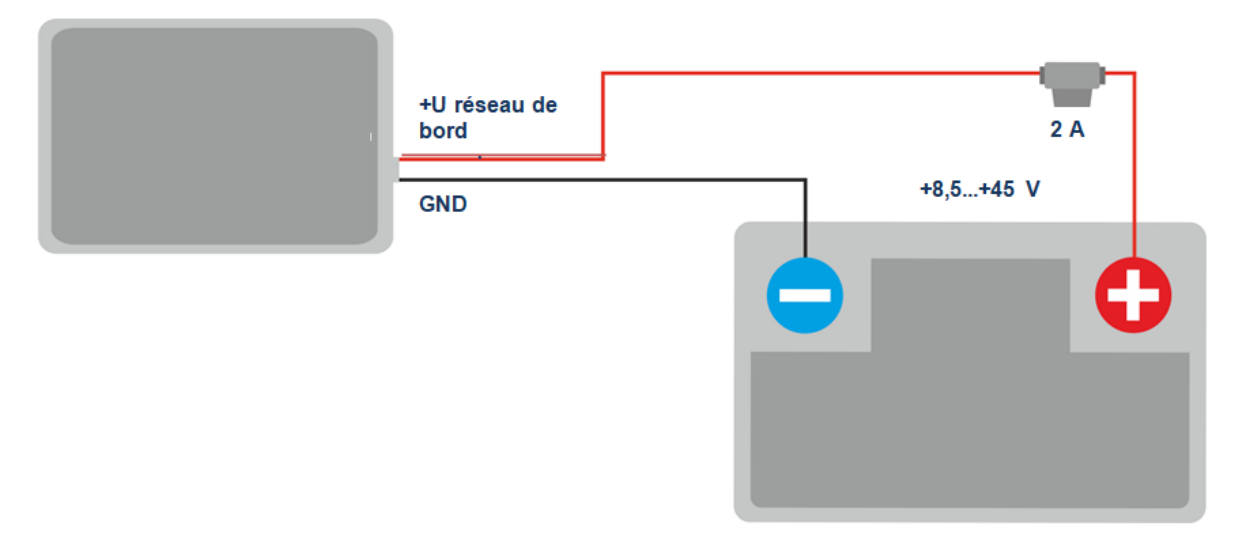

Figure 3 - Le schéma de câblage typique de la connection de la balise

S'il existe des données satellitaires valides et la connexion établie avec le serveur, la balise déterminera l'heure, les coordonnées et transmettra les paquets d'informations au serveur, ce qui sera indiqué par un seul clignotement des LED verte et bleue.

Il est fortement recommandé de pré-tester le fonctionnement de la balise dans des conditions de laboratoire, en utilisant une source d'alimentation qui fournit une tension de sortie de 8 à 45 V courant continu (CC) et un courant d'au moins 1 A au lieu du réseau de bord du véhicule.

# 5 Configuration de la balise

## 5.1 Connexion au configurateur

Pour connecter la balise à l'ordinateur personnel via Bluetooth, procédez les étapes suivantes:

1) mettez l'adaptateur Bluetooth de l'ordinateur personnel en état de fonctionnement;

2) exécutez ADM Configurator de la version 2.4 au moins (disponible en téléchargement sur le site web http://neomatica.com);

3) passez le configurateur en mode de connexion via Bluetooth. Pour ce faire, vous devez sélectionner la méthode de connexion de l'appareil en cliquant sur l'icône Bluetooth dans le coin supérieur gauche du configurateur, comme illustré à la figure 4;

## Sélectionnez la méthode de connexion de l'appareil

Figure 4 – ADM Configurator: sélection de la méthode de connexion de l'appareil

4) alimentez la balise;

5) s'il existe plusieures balises actives dans la zone de validité de l'adaptateur Bluetooth de l'ordinateur personnel, cochez la case *Sélectionner l' appareil* et entrez les 4 derniers chiffres de l'IMEI, comme illustré à la figure 5. S'il existe une seule balise active à portée de l'adaptateur Bluetooth de l'ordinateur personnel, vous pouvez décocher la case *Sélectionner l' appareil*. Dans ce cas, une balise aléatoire de toutes les balises détectées est connectée;

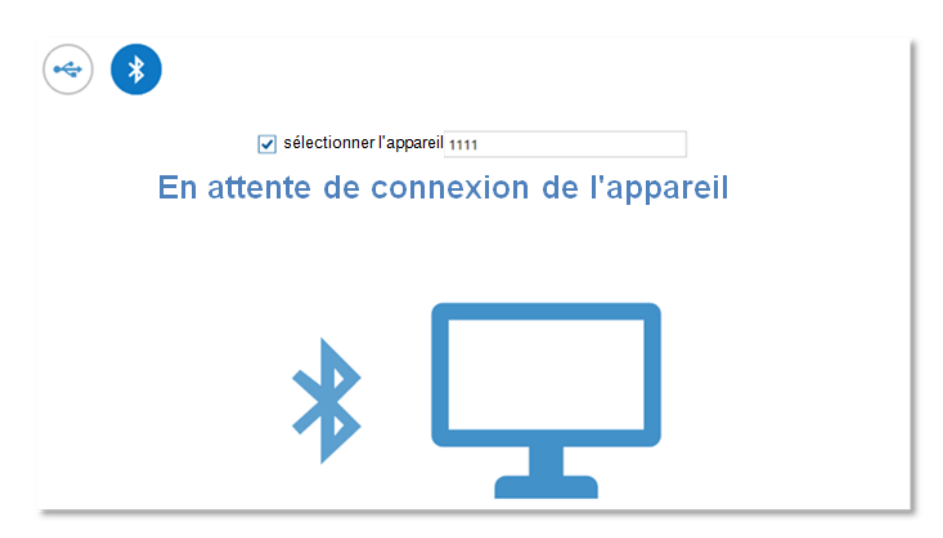

Figure 5 – ADM Configurator en mode veille de connexion de l'appareil

6) dans quelques secondes, la connexion de la balise avec ADM Configurator sera établie, la boîte de dialogue de paramètres s'affichera; 7) lorsque la configuration est terminée ou si il est nécessaire, connectez une autre balise dans le coin supérieur droit du programme ADM Configurator, cliquez sur *déconnecter l'appareil*.
 Le configurateur passe en mode veille de connexion de l'appareil, comme illustré à la figure 6.

| ( Car                     | неоматика               | Date/heure<br>UTC:<br>Latitude: | 06.07.2017 09:39:48<br>57.998196 | GLONASS: | 7<br>5 | j | ? 🖂 |
|---------------------------|-------------------------|---------------------------------|----------------------------------|----------|--------|---|-----|
|                           | TADHACC, CPS MOHUTOPAHE | Longitude:                      | 56.195301                        |          |        | - | *×  |
| Appareil:                 | ADM007                  | 00                              |                                  |          |        |   |     |
| Version d'un<br>logiciel: | 0x08 III Histoire       |                                 |                                  |          |        |   |     |

Figure 6 - ADM Configurator: le bouton déconnecter l'appareil

## 5.2 Configuration à l'aide des commandes

La balise est contrôlée à l'aide de commandes envoyées par SMS, GPRS ou Bluetooth. La syntaxe des commandes est la même pour toutes les méthodes d'envoi.

#### Les règles générales d'écriture et d'envoi de commandes:

- Les commandes utilisent uniquement les caractères de l'alphabet latin et les signes de ponctuation.
- Le registre de caractères n'a pas d'importance.
- La syntaxe de transmission des commandes est similaire pour SMS, GPRS et Bluetooth.
- La syntaxe de commandes: «CMD X1,X2,X3», où CMD une commande, X1...X3 des options de commande.
- Après la commande ESPACE. Les paramètres sont séparés par les virgules, l'exception est la commande «DN0», dont les paramètres sont séparés par les deux – points.

Une fois la commande reçue, la balise l'exécute et envoie un message de réponse.

Si les paramètres de la commande sont en dehors de la plage autorisée, la balise les modifie en valeurs valides les plus proches. Si il ne peut pas modifier les paramètres ou si les paramètres ne sont pas suffisants, la balise répondra avec un message d'erreur. La commande sans paramètres renvoie les paramètres actuels.

#### • Envoyer des commandes par ADM Configurator

Pour configurer la balise via la connexion Bluetooth, vous devez utiliser le programme *ADM Configurator*. Si vous avez précédemment défini un mot de passe autre que 0 sur la balise connectée, le configurateur vous demandera de saisir le mot de passe.

## • Envoyer des commandes par SMS

Pour pouvoir contrôler la balise par SMS, vous devez envoyer la commande SMS **ADD ME 0** au numéro de la carte SIM installée dans la balise, où 0 (zéro) est le mot de passe par défaut (si le mot de passe a été modifié, vous devez le saisir au lieu de 0). Le numéro de téléphone à partir duquel cette commande est envoyée sera autorisé dans la balise. L'autorisation est effectuée une fois, après quoi la balise enregistre le numéro de téléphone dans la mémoire non volatile pendant toute la durée de vie. Le nombre maximum de chambres à conserver est de 4. Si vous réinitialisez les paramètres d'usine, cette liste est effacée.

# • Envoyer des commandes à partir du serveur de surveillance via la connexion TCP

Pour la configuration via GPRS, aucune autorisation n'est requise. La balise reçoit les commandes du serveur via la connexion TCP utilisée pour transmettre les données.

#### 5.3 Configuration de la connexion au serveur

Configurez les paramètres APN pour les opérateurs cellulaires sélectionnés à l'aide de la commande «**SETGPRS0**».

Configurez l'adresse IP et le port du serveur à l'aide de la commande «SETHOSTO» ou «DNO».

La modification de ces paramètres est possible dans l'interface graphique du programme ADM Configurator.

#### 5.4 Configuration du transfert de données

Les données de navigation et les données reçues de divers capteurs, transmises de la balise au serveur, sont divisées en blocs. En fonction de la fonctionnalité utilisée, vous activez le transfert des blocs de données requis.

La configuration est effectuée dans ADM Configurator ou avec la commande **PROTOCOL**.

La correspondance des blocs de données avec les valeurs du paramètre de la commande **PROTOCOL** est indiquée dans le tableau 1. Si vous souhaitez transférer des données à partir de plusieurs blocs, le paramètre de la commande **PROTOCOL** est calculé par addition. Pour économiser le trafic, il est recommandé d'activer uniquement le transfert des blocs de données requis.

#### Par exemple:

les données de base(0)+les entrées analogiques(8)+ les capteurs de niveau de carburant (32)= PROTOCOL 40

Tableau 1. Les valeurs des paramètres de base de la commande PROTOCOL

| Nom du bloc de données          |                 | Valeur de paramètre |
|---------------------------------|-----------------|---------------------|
| Données de base                 | NAVIGATION DATA | 0                   |
| Entrées analogiques             | IN_A            | 8                   |
| Capteurs de niveau de carburant | FUEL            | 32                  |
| Can                             | CAN             | 64                  |

## 5.5 Configuration du tracé de piste

## 5.5.1 Sélection des préréglages de qualité du tracé de piste

Pour simplifier le processus de réglage de la qualité de tracé de la piste, il existe plusieurs préréglages d'usine. Vous pouvez sélectionner le préréglage dans l'application ADM Configurator (version 2.4.5 au moins) ou avec la commande **TRACKSET.** Les préréglages contiennent plusieurs ensembles de paramètres prédéfinis. Au total, 5 préréglages sont disponibles. Tous les préréglages vous permettent d'obtenir un tracé de trajectoire, les différences résident dans le degré de détail de la piste. Le détail élevé augmente le nombre de points transmis au serveur, ce qui augmente la consommation de trafic. Moins de détails contribuent à réduire la consommation de trafic.

## • Description de la commande TRACKSET:

#### TRACKSET X

X - numéro de préréglage des paramètres de piste

#### X = 0..4

La réponse affiche l'ensemble complet des paramètres installés.

L'exemple de réponse est: TRACK 4,1000,100; (1):3,5; (2):3,5; (3):3,5

La commande sans paramètres affiche les paramètres actuels de la piste.

## Description des préréglages:

## **TRACKSET 0**

La qualité de piste est satisfaisante, c'est une option économique en termes de nombre de points et de trafic consommé. La qualité est suffisante pour surveiller la trajectoire du mouvement. Le tracé des virages a été simplifié. Les petits changements de direction ne sont pas tracés (le nombre attendu de points par km est moins de 2 fois par rapport à la présélection 2).

## **TRACKSET 1**

La qualité de piste est normale. Le tracé des petits changements de direction et des virages a été simplifié (le nombre attendu de points par km est moins de 1.3 fois par rapport à la présélection 2).

#### **TRACKSET 2**

Il est défini par défaut.

La bonne qualité de piste. Cette option convient à la plupart des tâches.C'est une moyenne de la qualité du tracé de piste et de trafic consommé. Les petits changements de direction et des virages sont tracés assez en détail.

#### **TRACKSET 3**

Le détail a été améliorée avec un léger changement de direction (le nombre attendu de points par km est plus de 1.3 fois par rapport à la présélection 2).

#### **TRACKSET 4**

Le détail de piste est élevé. Le détail a été améliorée avec un léger changement de direction (le nombre attendu de points par km est plus de 1.6 fois par rapport à la présélection 2).

#### 5.5.2 Configuration experte des paramètres de piste

Il est recommandé d'utiliser cette méthode de réglage uniquement si aucun des préréglages ne correspond à la tâche. La modification de ces paramètres peut entraîner l' augmentation de la consommation de trafic ou la diminution de la qualité du tracé de l'itinéraire.

#### • Configuration à l'aide de la commande TRACK

Pour définir tous les paramètres, il est nécessaire d'envoyer la commande TRACK 2 fois. Lorsque vous utilisez la commande TRACK avec trois paramètres, vous définissez le niveau de détail du tracé des virages. Le format de la commande est la suivante: TRACK M, A, B Lorsque vous utilisez la commande TRACK avec quatre paramètres, vous définissez des seuils pour les conditions supplémentaires de positionnement des points en mouvement. Le format de la commande est la suivante: TRACK 255, X, Y, Z

• Configuration du niveau de détail du tracé des virages. Reglage des seuils de changement d'angle et de déviation.

Si les seuils sont dépassés, le point est enregistré.

#### TRACK M,A,B

M – numéro de vitesse.

M=255 – appliquer les mêmes paramètres à tous les modes à la fois.

M=0 - mouvement lent.

M=1 – vitesse moyenne.

M=2 - mouvement rapide.

A – angle pour le mode vitesse avec le numéro M.

B – déviation pour le mode vitesse avec le numéro M.

Les seuils de changement d'angle et de déviation sont définis séparément pour les trois modes de vitesse. Si vous souhaitez définir les mêmes valeurs pour tous les modes de vitesse, il est nécessaire de donner la commande une fois, le paramètre M dans ce cas est 255. Si vous souhaitez définir des seuils différents pour les trois modes de vitesse, vous devez donner la commande 3 fois en sélectionnant le mode de vitesse avec le paramètre M.

### Exemples.

## • Reglage des mêmes paramètres pour tous les modes de vitesse:

TRACK 255,10,6 – Régler le seuil de changement de direction de 10 degrés et de déviation de 6 degrés.

## • Reglage des différents paramètres pour tous les modes de vitesse:

TRACK 0,20,7 – Régler le seuil de changement de direction de 20 degrés et de déviation de 7 degrés pour le mode de vitesse lente.

TRACK 1,10,6 – Régler le seuil de changement de direction de 10 degrés et de déviation de 6 degrés pour le mode de vitesse moyenne.

TRACK 2,5,6 – Régler le seuil de changement de direction de 5 degrés et de déviation de 6 degrés pour le mode de vitesse rapide.

## • Configuration de la vitesse minimale, de la distance et de l'accélération

Si les seuils sont dépassés, le point est enregistré.

## TRACK 255,X,Y,Z -

Le premier paramètre doit toujours être 255. Ces paramètres sont définis de la même manière pour tous les modes de vitesse.

X – vitesse minimale

Y – distance (mètres)

Z – accélération (Km / h par seconde)

## • Affichage des paramètres définis

TRACK – Affichez les paramètres actuels.

La réponse affiche la vitesse minimale, la distance, l'accélération, l'angle et la déviation pour les trois modes de vitesse.

Le format de réponse: TRACK X,Y,Z; (M) A1,B1; (M) A2,B2; (M) A3,B3 X – vitesse minimale Y – distance (mètres) Z – accélération (Km / h par seconde) M=0 – mouvement lent. M=1 – vitesse moyenne. M=2 – mouvement rapide. A – angle pour le mode vitesse avec le numéro M.

B – déviation pour le mode vitesse avec le numéro M.

L'exemple de réponse: TRACK 4,1000,15; (0):5,6; (1):10,6; (2):20,6

#### 5.6 Configuration de la fixation (gel) des coordonnées pendant le stationnement

L'erreur de fixation des coordonnées peut contribuer à une légère dispersion des coordonnées pendant le stationnement prolongé du véhicule. Pour éviter cet effet, il est possible de fixer les coordonnées au début du stationnement. Ce mode s'active automatiquement lorsque le niveau discret de l'entrée analogique est modifié ou lorsque la vitesse est moins du niveau défini. L'utilisation simultanée de deux méthodes de fixation des coordonnées n'est pas possible. La balise capture les coordonnées dans le mode configuré en dernier.

#### 5.6.1 Fixation des coordonnées par l'allumage

Pour utiliser la fonction de fixation des coordonnées lorsque le contact du véhicule est coupé, il est nécessaire de connecter à l'entrée analogique un circuit dont la tension apparaît lorsque l'allumage est mis. Pour cette entrée analogique, vous devez activer le mode de fonctionnement discret et définir une plage de valeurs de niveau de tension pour l'unité logique **INTRUE** et le zéro logique **INFALSE**. Ensuite, sélectionnez le mode de fixation des coordonnées d'allumage. Ainsi, lorsque l'allumage est coupé, un événement se forme à l'entrée, entraînant la fixation des coordonnées.

### • Les exemples d'utilisation de la commande INSTATIC:

La fixation des coordonnées de 0 à l'entrée AIN0 INSTATIC 0,0

La désactivation de la fonction est effectuée par la commande INSTATIC 255

#### 5.6.2 Fixation des coordonnées par la vitesse

Dans ce mode, la fixation des coordonnées est automatiquement activé si la balise enregistre la vitesse inférieure au seuil défini. La précision de cette fonction dépend de la précision de la détermination des coordonnées. Pour cette raison, dans des conditions de mauvaise réception du signal des satellites GLONASS/GPS, la fixation des coordonnées par vitesse peut ne pas être effectuée de manière stable.

L'activation de la fonction de fixation des coordonnées par vitesse est effectuée par la commande «**SPEEDSTATIC X**», X – la vitesse (km\h) en dessous de laquelle la fixation des coordonnées se produit. La désactivation de la fonction est effectuée par la commande «**SPEEDSTATIC 255**».

#### La valeur par défaut est SPEEDSTATIC 3.

La sélection d'une valeur de seuil de vitesse trop élevée peut améliorer le fonctionnement de la fonction pendant le stationnement, mais entraîner une perte de données au démarrage ou à basse vitesse.

#### 5.7 Mode de fonctionnement

La balise dispose de deux modes d'enregistrement de points: Traqueur et Phare.

Le mode de fonctionnement est défini par la commande **BMODE**. Le mode *Traqueur* est sélectionné par défaut.

#### **BMODE X**

X = 0 - le mode *Traqueur*. X = 1 - le mode *Phare*.

#### 5.7.1 Mode de fonctionnement Traqueur

Ce mode permet de tracer une trajectoire précise.

L'enregistrement des points d'itinéraire est effectué dans toutes les conditions possibles:

- changement de vitesse
- dépassement du seuil d'accélération
- passage de la distance
- changement de direction
- par période en mouvement
- par période de stationnement
- par période troublée

- lorsque la balise est allumée
- changement d'état discret à l'entrée
- lorsque le changement d'état de l'appareill

#### 5.7.2 Mode de fonctionnement Phare

Ce mode permet d'enregistrer des points sur un intervalle de temps donné et ne convient pas pour tracer une trajectoire précise.

L'intervalle de temps d'enregistrement des points est égal à l'intervalle d'enregistrement des points dans le stationnement.

Les points d'itinéraire sont enregistrés uniquement dans les conditions suivantes:

- lorsque la balise est allumée
- changement d'état discret à l'entrée
- par période de stationnement
- par période troublée
- lorsque le changement d'état de l'appareill

## 6 Connexion des equipements supplémentaires

#### 6.1 Entrée analogique

L'entrée analogique IN0(AIN0) peut être utilisée pour connecter des capteurs analogiques et mesurer le niveau de tension, et peut également être interprétée comme discrète.

Plage de mesure de tension: 0..58,8 V.

Discrèteté (sensibilité): 57,4 мВ.

Impédance d'entrée minimale: 200 kilohm.

Il est interdit d'appliquer la tension d'entrée au-delà de la limite supérieure de la plage de mesure.

S'il est nécessaire d'enregistrer la présence d'un certain niveau de tension, par exemple dans le circuit d'allumage, il est nécessaire de régler les niveaux de tension de l'entrée analogique sélectionnée par la commande logique «0» **«INFALSE»** et la commande logique «1» **«INTRUE»**.

#### La description des commandes:

INFALSE IN, X0, Y0

IN – le numéro d'entrée analogique (toujours indiquer 0)

X0 - la limite inférieure de la plage logique «0» (valeur fixe 0mV)

Y0 – la limite supérieure de la plage logique «0» (valeur modifiable)

INTRUE IN, X1, Y1

IN – le numéro d'entrée analogique (toujours indiquer 0)

X1 – la limite inférieure de la plage logique «1» (valeur modifiable)

Y1 - la limite supérieure de la plage logique «1» (valeur fixe 60000mV)

Lors de la saisie des données de commande, la tension doit être spécifiée en millivolts.

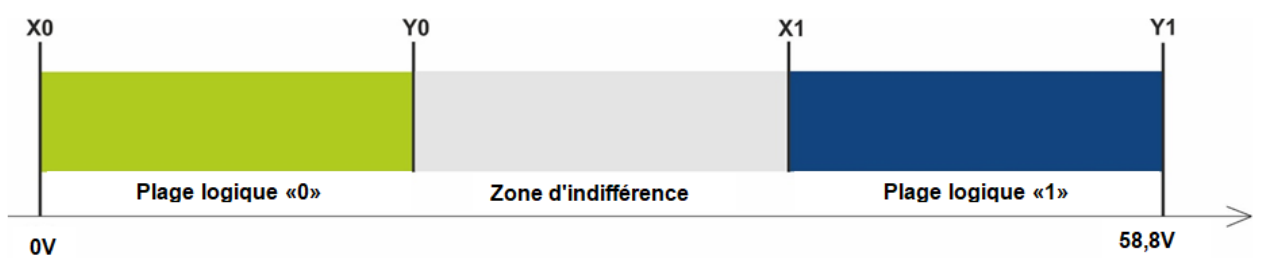

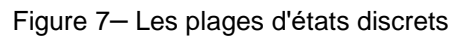

Si le niveau de tension est dans la zone d'indifférence, l'état discret passé est conservé jusqu'à ce que le niveau dépasse la zone d'indifférence.

Les valeurs mesurées des niveaux de tension sont enregistrées par la balise et transmises au serveur.

Si vous modifiez l'état discret, un paquet extraordinaire est envoyé.

## 6.2 Connexion des appareils par Bluetooth Low Energy

La connexion des appareils supplémentaires à la balise implique une série d'étapes pour configurer l'appareil connecté, la balise et le Ordinateur côté du serveur.

Pour obtenir les données correctes à partir de capteurs connectés côté serveur implique l'exécution correcte de toutes ces étapes:

- Configuration du capteur / de l'appareil (si il est nécessaire).
- Configuration de l'interaction entre la balise et le capteur. Les méthodes de connexion des capteurs pris en charge sont décrites dans la section <u>6.2.1</u>.
- Activation de la transmission des données nécessaires au serveur côté de la balise.
  La description et la sélection des données transmises se trouvent dans les sections <u>5.4</u> et <u>7.1</u>.
- Configuration de la conversion des données reçues côté du serveur (si il est nécessaire). La description similaire se trouve dans la section <u>7.1.1</u>.

## 6.2.1 Méthodes de liaison des capteurs BLE

La configuration de l'interaction du capteur avec la balise est effectuée dans le programme ADM Configurator ou en envoyant des commandes à la balise via Bluetooth, GPRS ou SMS. Jusqu'à 5 capteurs ADM31/32 et 3 capteur de niveau de carburant BLE peuvent être connectés simultanément à une balise.

Il existe deux méthodes pour lier le capteur à la balise: manuel et automatique.

En mode manuel, vous devez saisir les adresses de chacun des capteurs. Cette méthode convient à la situation où dans la zone de réception de Bluetooth de la balise se trouvent des capteurs actifs qui n'ont pas besoin d'être liés à cette balise.

Le mode automatique recherche les capteurs et enregistre automatiquement les adresses de tous les capteurs trouvés. Cette méthode convient à une situation où seuls les capteurs nécessaires sont situés dans la zone de réception de Bluetooth de la balise.

#### 6.2.2 Ajout de capteurs BLE en mode automatique

La commande **BLEAUTOCATCH** lance la recherche et enregistre automatiquement les adresses des capteurs trouvés dans la liste BLESENSOR et BLEFUEL. Par défaut, la recherche est effectuée pendant deux minutes avec un filtre sur le niveau de signal radio moins de 60 dBm. Ce mode de filtre vous permet d'ajouter des capteurs situés entre 0 et 0,5 mètre de la balise.

Les exemples d'utilisation de la commande:

**BLEAUTOCATCH** - recherche automatique par défaut avec filtre de niveau de signal. **BLEAUTOCATCH 255.0** - recherche automatique de tous les capteurs pris en charge sans filtrage.

BLEAUTOCATCH 0 - arrêter la recherche en cours.

#### 6.2.2.1 Option supplémentaires de recherche automatique de capteurs

Dans les cas nécessaires, des mesures de recherche automatique peuvent être modifiés en saisissant les paramètres requis. La commande **BLEAUTOCATCH** a 4 paramètres D, F, R, T.

Description des paramètres de la commande BLEAUTOCATCH D, F, R, T:

• D – le type de captuer.

Pendant qu'on saisit de ce paramètre, seule les capteurs du type indiqué sont ajoutés. Les valeurs qui se conforment aux types de capteur BLE sont indiqués dans le tableau 2. S'il est nécessaire de lier plusieurs types de capteurs à la fois, il faut d'additionner plusieurs valeurs de paramètre nécessaires.

Tableau 2 : Types de capteurs BLE pris en charge

| Type de capteur                                             | Valeur de paramètre |
|-------------------------------------------------------------|---------------------|
| ADM31, ADM32                                                | 1                   |
| Capteur de niveau de carburant BLE « Escort »               | 2                   |
| Capteur de niveau de carburant BLE «<br>Technoton » (DUT-E) | 4                   |
| Capteur de charge par essieu BLE «<br>Technoton » (GNOM)    | 8                   |
| Tous les types de capteurs pris en charge                   | 255                 |

- F le filtre
- F = 0 recherche sans filtre par niveau du signal radio
- F = 1 recherche avec filtre par niveau du signal radio
- R le niveau RSSI

La plage de filtre autorisée varie de moins 1 à moins 127 dB, Il est autorisé de saissir un valeur sans signe de 1 à 127.

• T – temps de recherche en secondes.

La plage de recherche de la durée autorisée varie de 10 s à 120 s.

## 6.2.2.2 Options d'utilisation de la commande «BLEAUTOCATCH»

• recherche pendant 120 secondes avec le filtre par le niveau du signal radio moins 60 dB.

## BLEAUTOCATCH

• recherche avec la possibilité de choisir le type de capteur (D), avec le filtre par le niveau du signal radio moins 60 dB, le temps de recherche est 120 secondes.

## **BLEAUTOCATCH D**

 recherche avec la possibilité de choisir le type de capteur (D), avec la possibilité de désactiver le filtre par le niveau du signal radio (F), le temps de recherche est 120 secondes.

## **BLEAUTOCATCH D,F**

• recherche avec la possibilité de choisir le type de capteur (D), avec la possibilité de configurer le filtre par la distance (R), le temps de recherche est 120 secondes.

## **BLEAUTOCATCH D,F,R**

 recherche avec la possibilité de choisir le type de capteur (D), avec la possibilité de configurer le filtre par la distance (R), avec la possibilité de choisir la durée de la recherche (T).

## BLEAUTOCATCH D,F,R,T

# 6.2.3 Ajout de capteurs ADM31, ADM32 en mode manuel et affichage de la liste des capteurs ajoutés

La commande **BLESENSOR** vous permet d'ajouter des adresses de capteurs, ainsi que d'afficher la liste des adresses ajoutées. L'adresse du capteur est indiquée sur un autocollant situé sur le boîtier. Il ne faut pas de saisir un signe deux-points lors de la saisie d'une adresse.

BLESENSOR X,Y – ajoutez l'adresse Y à la cellule X, où X = 0..4;

BLESENSOR X,0 – effacer la cellule X, où X = 0..4;

BLESENSOR Y – ajoutez l'adresse Y à la fin de la liste;

BLESENSOR 0 - effacer la liste;

BLESENSOR – afficher une liste d'adresses ajoutées à la balise.

Exemple de saisie de commande:

**BLESENSOR 0,FC61CFEF5E31** – ajoutez l'adresse FC:61:CF:EF:5E:31 à la cellule 0; **BLESENSOR FC61CFEF5E31** – ajoutez l'adresse FC:61:CF:EF:5E:31 à la fin de la liste.

#### 6.2.3.1 Réception d'informations des capteurs ADM31/32 liés

La commande « **BLESENSORINFO** » vous permet de demander les dernières données reçues par la balise du capteur.

**BLESENSORINFO X** – affichage des informations sur le capteur sous le numéro X, où X est le numéro d'appareil de la liste des capteurs BLESENSOR.

**BLESENSORINFO** – la commande sans des paramètres affiche des informations sur tout les capteures configurés ;

Example de réponse :

BLESENSORINFO: [0]:DD9DD495C467; DT:2; PT:1; F:1; V:3.2; A:1; R:-35; LMT:20; S:0; [1]:EE53F61FCC05; DT:0; PT:0; F:0; V:25.5; T:-300.00; L:655.35; H:255, R:0; LMT:0; S:32768; Description des paramètres de réponse:

Champs communs à tous les types de capteurs ADM3x.

- DT type d'appareil.
- PT type de paquete.
- F version du firmware.
- V tension de la batterie.
- R niveau de RSSI en dB.

LMT – temps de mise à jour des données du capteur. Valeurs : 0..120 secondes. Si 120 secondes sont dépassées, la valeur maximale de 120 sera entrée.

S – statut du capteur.

#### ADM31

- T température.
- L éclairage
- H humidité.

#### ADM32

A – valeur de l'angle en degrés.

## 6.2.3.2 Définition des plages de lecture autorisées pour les capteurs ADM31 / 32

Lorsque les lectures dépassent la plage de valeurs autorisée, la balise bascule sur les points d'enregistrement de la période d'alarme.

Établissement de la plage de température acceptables :

#### TEMPRANGE X,Y,A,B

Paramètre X – numéro d'appareil (de la liste des capteurs BLESENSOR).

Paramètre Y – numéro du capteur de température (seulement 0).

Les paramètres A et B – les limites de la plage de température acceptable.

Les paramètres A et B peuvent être omis – la plage actuelle sera affichée.

Établissement de la plage d'humidité acceptables :

#### HUMIDRANGE X,A,B

Il vous permet d'établir la plage d'humidité acceptable pour le capteur.

Paramètre X – numéro de l'appareil (à partir de la liste des capteurs). Les paramètres A et B – les limites de la plage d'humidité acceptable. Les paramètres A et B peuvent être omis – la plage actuelle sera affichée.

Établissement de la plage d'éclairement acceptables :

## LIGHTRANGE X,A,B

Paramètre X – numéro d'appareil (de la liste des capteurs BLESENSOR). Les paramètres A et B sont les limites de la plage d'éclairement admissible. Les paramètres A et B peuvent être omis - la plage actuelle sera affichée.

Établissement des états supérieur et inférieur du capteur. Lors de la transition entre les états, un point extraordinaire est défini.

## ANGLERANGE X, A, B, C, D

X - - numéro de l'appareil (dans la liste des capteurs BLESENSOR).,

A, B – limites inférieures et supérieures pour l'état "inférieur" du capteur.

C, D – limites inférieure et supérieure de l'état "supérieur" du capteur.

# 6.2.4 Ajout des capteurs BLE de niveau de carburant en mode manuel et affichage de la liste des capteurs ajoutés

La commande BLEFUEL vous permet d'ajouter des adresses de capteurs, ainsi que d'afficher la liste des adresses ajoutées. Il n'est pas nécessaire de saisir un signe deux-points lors de la saisie d'une adresse.

**BLEFUEL X, Y** – ajouter l'adresse Y à la cellule X, où X = 0..2;

**BLEFUEL X, 0** – effacer la cellule X; où X = 0..2;

BLEFUEL Y – ajouter l'adresse Y à la fin de la liste,

BLEFUEL 0 - efface la liste.

BLEFUEL – affiche une liste d'adresses ajoutées à la balise.

Exemple d'entrée de commande :

**BLEFUEL 0, E5F2A9527B1D** – ajoutez l'adresse E5:F2:A9:52:7B:1D à la cellule 0; **BLEFUEL E5F2A9527B1D** – ajoutez l'adresse E5:F2:A9:52:7B:1D à la fin de la liste.

## 6.2.4.1 Réception d'informations du capteurs de niveau de carburant liés

La commande **BLEFUELINFO** vous permet de demander les dernières données reçues par la balise à partir du capteur.

**BLEFUELINFO X** – affiche des informations sur le capteur avec le numéro X, où X est le numéro de l'appareil dans la liste des capteurs BLEFUEL.

**BLEFUELINFO** – La commande sans paramètres affiche des informations sur tous les capteurs configurés;

Exemple de réponse : BLEFUELINFO: [0]:0018E9C64433; DT:4; F:7; L:27; T:23; DTC: 0; LMT:5; R:-67

## Décodage de la réponse pour ESCORT TD-BLE :

- DT type d'appareil.
- T température,
- L niveau de carburant,
- V valeur actuelle de la tension de la batterie de capteur de niveau de carburant.
- F version du firmware;
- LMT temps écoulé depuis la réception du dernier message du capteur;

R - RSSI.

#### Décodage de la réponse pour DUT-E :

DT - type d'appareil.

- F version du firmware.
- L niveau de carburant.
- T température.

DTC – masque de défaut. Les champs de masque sont décrits dans le protocole du capteur.

LMT – temps écoulé depuis la réception du dernier message du capteur.

R – RSSI.

#### Transcription de la réponse pour GNOM :

DT - type d'appareil.

- F version du firmware.
- P caractéristique de la pression dans le système pneumatique.
- T température.

DTC – masque de défaut. Les champs de masque sont décrits dans le protocole du capteur.

LMT – temps écoulé depuis la réception du dernier message du capteur.

R – RSSI.

## 7 Transfert des données des capteurs connectés vers le serveur

#### 7.1 Description des paramètres transmis au serveur provenant des capteurs ADM31

Les données des capteurs ADM31/32 sont transmises dans le bloc de données CAN avec le reste des données dans chaque message d'information. Cinq champs CAN sont attribués à chaque capteur. La correspondance des champs CAN avec le type de données transmis est indiquée dans le tableau 3.

| Capteur | Capteur | Capteur | Capteur | Capteur | Fonction               |
|---------|---------|---------|---------|---------|------------------------|
| 0       | 1       | 2       | 3       | 4       |                        |
| can1    | can6    | can11   | can16   | can21   | Température            |
| can2    | can7    | can12   | can17   | can22   | Humidité               |
| can3    | can8    | can13   | can18   | can23   | Niveau d'éclairage     |
| can4    | can9    | can14   | can19   | can24   | Voltage de la batterie |
| can5    | can10   | can15   | can20   | can25   | Capteur à effet Hall   |

Tableau 3. Description des paramètres transmis au serveur provenant des capteurs ADM31/32

Tableau 4. Description des paramètres transmis au serveur à partir des capteurs ADM32

| Capteur | Capteur | Capteur<br>2 | Capteur | Capteur<br>4 | Fonction               |
|---------|---------|--------------|---------|--------------|------------------------|
| can1    | can6    | can11        | can16   | can21        | Angle                  |
| can4    | can9    | can14        | can19   | can24        | Voltage de la batterie |

#### 7.1.1 Conversion des valeurs entrantes côté serveur

En raison de l'universalité du bloc de données CAN, les serveurs n'appliquent pas de formules de calcul à ces champs.

Pour convertir les valeurs sous une forme lisible, il est nécessaire d'appliquer les formules de calcul suivantes, qui sont décrites ci-dessous, aux valeurs entrantes.

Pour éviter les dispersions de lecture lors d'une perte de connexion avec les capteurs, il est recommandé d'établir une plage de valeurs acceptables au logiciel. Ou il est recommandé d'appliquer d'autres filtres pris en charge dans le logiciel que vous utilisez.

#### • Température

2 formules de calcul sont utilisées pour deux plages de valeurs d'entrée : Pour une plage de valeurs de 0 à 32767 - appliquez la formule X\*0.01 Pour la plage de valeurs de 32768 à 65535 - appliquez la formule X\*0.01-655.36 Pour afficher correctement les valeurs négatives et positives, vous devez utiliser les deux formules pour les plages correspondantes.

La plage de valeurs autorisée après calcul selon la formule : -39... + 150.

Une valeur de -300 (après calcul selon la formule) est le code d'erreur « pas de signal du capteur ».

### Niveau d'humidité

aucune conversion est requise. Plage de valeurs autorisée : 0 – 100

### • Niveau d'éclairage

- Format abrégé (sélectionné par défaut).

Aucune conversion n'est pas requise lors de l'utilisation du format abrégé.

La plage de valeurs autorisée : 0 – 65534.

La valeur 65535 est le code d'erreur « pas de signal du capteur ».

- Format complet.

Lorsque vous utilisez le format complet, la formule X\*0.01 doit être appliquée.

Plage de valeurs autorisée après calcul 0.00 - 83866.00

La valeur 42949672.95 (après calcul par la formule) est le code d'erreur « pas de signal du capteur ».

Le réglage du format de transmission du niveau d'éclairage est décrit au paragraphe 7.3 Sélection du format de transmission du niveau d'éclairage.

#### • Voltage de la batterie

Il est nécessaire d'appliquer la formule X\*0.1.

Plage de valeurs autorisée après le calcul : 0 - 4

La valeur 25.5 (après recalcul selon la formule) est le code d'erreur « pas de signal du capteur ».

## • Capteur à effet Hall ( détecteur de champ magnétique )

aucune conversion est requise.

Plage de valeurs autorisée : 0 - 1.

#### 7.2 Selection des données transmises au serveur provenant des capteurs ADM31/32

En fonction de la fonctionnalité utilisée des capteurs BLE ADM31/32, il est possible de désactiver le transfert des champs inutiles vers le serveur. La correspondance des champs avec les valeurs du paramètre de la commande **BLEPROTOCOL** est indiquée dans le tableau 5. Si vous devez

transférer des données de plusieurs blocs, le paramètre X de la commande **BLEPROTOCOL X** est calculé par addition. Toutes les options sont possibles.

Par défaut, la transmission de tous les champs est activée.

Pour économiser du trafic, il est recommandé d'activer la transmission uniquement des données nécessaires.

| Tableau 5  | Valeur | du p | aramètre | ΒI | FPRO | тосоі |  |
|------------|--------|------|----------|----|------|-------|--|
| Tableau J. | valeur | սս բ | arametre |    |      | 1000  |  |

| Nom du bloc de données | Noms des champs du serveur          | Valeur du<br>paramètre |
|------------------------|-------------------------------------|------------------------|
| Toutes les données     |                                     | 255                    |
| Température            | CAN1, CAN6, CAN11, CAN16, CAN21     | 1                      |
| Humidité               | CAN2, CAN7, CAN12, CAN17, CAN22     | 2                      |
| Éclairage              | CAN3, CAN8, CAN13, CAN18, CAN23     | 4                      |
| Voltage de la batterie | CAN4, CAN9, CAN14, CAN19, CAN24     | 8                      |
| Capteur à effet Hall   | CAN5, CAN10, CAN15, CAN20,<br>CAN25 | 16                     |

## 7.3 Sélection du format de transmission du niveau d'éclairage

Pour réduire la consommation de trafic, une plage réduite de valeurs de niveau d'éclairage est transmise par défaut.

Si vous devez transférer la valeur complète, vous devez activer cette option.

Le réglage se fait par la commande LIGHTPROTOCOL X

## LIGHTPROTOCOL X

X = 0,1 - format de transmission des données d'éclairage

#### 0 - format abrégé de la valeur:

Discrétion : entière.

Plage de valeurs : 0..65534.

Les données du capteur plus de 65534 sont considérées comme égales à cette valeur.

La valeur 65535 est le code d'erreur « pas de signal du capteur ».

## 1 – format complet de la valeur.

Discrétion : centièmes.

Plage de valeurs : 0.00 - 83865.60

La valeur 42949672.95 (après recalcul selon la formule) est le code d'erreur « pas de signal du capteur ».

# 8 Description des commandes

Tableau 6. Description des commandes

|     | Commande              | Réponse                   | Paramètres               | Description                                  |
|-----|-----------------------|---------------------------|--------------------------|----------------------------------------------|
| 1   | Name X                | Device Name 'X'           | X – nom de la balise     | Pose du nom de balise. Le nom ne peut        |
|     | Exemple :             | Exemple :                 |                          | contenir que des lettres de l'alphabet latin |
|     | Name bus8             | Device Name 'bus8'        |                          | et des chiffres. La longueur du nom ne       |
|     |                       |                           |                          | dépasse pas 10 caractères. Le nom de         |
|     |                       |                           |                          | balise est ajouté aux messages SMS           |
|     |                       |                           |                          | d'alarme.                                    |
| 2.1 | ADD ME X,Y (SMS       | PHOES (0)= (1)= (2)= (3)= | X – mot de passe, par    | Autorisation du numéro de téléphone          |
|     | seulement)            | Exemple :                 | défaut «0».              | duquel le SMS a été reçu, et                 |
|     | Exemple :             | PHONES (0)=               | Y=03 – numéro de cellule | enrégistrement de celui-ci dans la cellule   |
|     | ADD ME 1234           | +7xxxxxxxx (1)= (2)= (3)= | de mémoire pour          | de mémoire Y. La commande n'est              |
|     | ADD ME 1234,2         | PHONES (0)= (1)= (2)=     | enrégistrer le numéro.   | nécessaire que pour créer une liste de       |
|     |                       | +7xxxxxxxx (3)=           | Paramètre facultatif.    | numéros pour contrôler la balise par SMS.    |
| 2.2 | ADD ME X,Y (Bluetooth | PHOES (0)= (1)= (2)= (3)= | X – numéro de téléphone  | Ajout d'un numéro de téléphone duquel        |
|     | et GPRS seulement)    | Exemple :                 | Y=03 – numéro de cellule | vous prévoyez de contrôler la balise par     |
|     | Exemple :             | PHOES (0)= (1)=           | de mémoire pour          | SMS.                                         |
|     | ADD ME +7xxxxxxxxx,1  | +7xxxxxxxx (2)= (3)=      | enrégistrer le numéro    |                                              |
|     |                       |                           |                          |                                              |
| 3   | PHONES X              | PHOES (0)= (1)= (2)= (3)= | X – mot de passe, par    | Demandez une liste de numéros de             |
|     | Exemple :             | Exemple :                 | défaut «0».              | téléphone autorisés.                         |
|     | PHONES 1234           | PHONES (0)= (1)=          |                          |                                              |

|   | Commande        | Réponse                 | Paramètres                | Description                            |
|---|-----------------|-------------------------|---------------------------|----------------------------------------|
|   |                 | +7xxxxxxxx (2)= (3)=    |                           |                                        |
| 4 | PASS X,Y        | Pass=X,Y                | X – ancien mot de passe,  | Changement du mot de passe de l'ancien |
|   | Exemple :       | Exemple :               | par défaut X=0.           | X au nouveau Y.                        |
|   | PASS 0,86974543 | Pass=86974543           | Y – nouveau mot de passe. | Le mot de passe est un nombre compris  |
|   |                 |                         | , X = 0.                  | entre un et 8 caractères.              |
| 5 | STATUS          | Exemple :               | Commande sans             | Demande l'état actuel de la balise.    |
|   |                 | ID=1 Soft=0x1A GPS=9291 | paramètres.               | ID – numéro de la balise,              |
|   |                 | Time=11:21:39 25.02.10  |                           | Soft – version du logiciel,            |
|   |                 | Nav=0 Lat=57.2359       |                           | GPS – le numéro actuel du dossier      |
|   |                 | Lon=56.2593 Speed=0.0   |                           | d'information,                         |
|   |                 | SatCnt=5 Stat=0x0000    |                           | Time – heure et date actuelles selon   |
|   |                 |                         |                           | l'heure de Greenwich,                  |
|   |                 |                         |                           | Nav – crédibilité des coordonnées,     |
|   |                 |                         |                           | Lat – latitude,                        |
|   |                 |                         |                           | Lon – longitude,                       |
|   |                 |                         |                           | Speed – vitesse,                       |
|   |                 |                         |                           | SatCnt – nombre de satellites,         |
|   |                 |                         |                           | Stat – statut.                         |
| 6 | IMEI            | IMEI                    | Commande sans             | Demande l'IMEI du module-GSM installé  |
|   | Exemple :       | Exemple :               | paramètres.               | dans la balise. La commande fonctionne |
|   | IMEI            | IMEI 359587013832624    |                           | après 20 secondes de la connection ou  |
|   |                 |                         |                           | du redémarrage de la balise.           |

|    | Commande                | Réponse                 | Paramètres                    | Description                                   |
|----|-------------------------|-------------------------|-------------------------------|-----------------------------------------------|
| 7  | SN X                    | SN X                    | X – ID de la balise           | Configuration de l'IP de la balise.           |
|    | Exemple :               | Exemple :               | configurable                  |                                               |
|    | SN 123456789            | SN 123456789            |                               |                                               |
| 8  | PIN0 X                  | PIN0 X                  | X - code PIN de la carte      | Établissement du code PIN de la carte         |
|    | Exemple :               | Exemple :               | SIM                           | SIM                                           |
|    | PIN0 1234               | PIN0 1234               |                               |                                               |
| 9  | SETGPRS0 X,Y,Z          | GPRS0: APN=X, user=Y,   | X – point d'accès, par défaut | Établissement des paramètres APN pour         |
|    | Exemple :               | pass=Z                  | X=internet.beeline.ru;        | la carte SIM. La commande sans                |
|    | SETGPRS0                | Exemple :               | Y – identifiant, par défaut   | paramètres restaure les paramètres            |
|    | internet.mts.ru,mts,mts | GPRS:                   | Y=beeline;                    | actuels de GPRS pour la carte SIM.            |
|    |                         | APN=internet.mts.ru,    | Z – mot de passe, par         |                                               |
|    |                         | user=mts, pass=mts      | défaut Z=beeline.             |                                               |
| 10 | SETHOST0 X,Y            | HOST0=X,Y               | X - adresse IP,               | Configuration de l'adresse IP et du port      |
|    | Exemple :               | Exemple :               | Y - port logiciel.            | logiciel du serveur auquel la balise est      |
|    | SETHOST0                | HOST0=134.236.21.2:1230 | Cinq chiffres séparés par     | connecté pour transférer les informations.    |
|    | 134,236,21,2,12300      | 0                       | des virgules.                 | La commande sans paramètres restaure          |
|    |                         |                         |                               | l'adresse du serveur et le port actuels.      |
| 11 | DN0 X:Y                 | HOST0=X:Y               | X - nom de domaine du         | Configuration du nom de domaine et du         |
|    | Exemple :               | Exemple :               | serveur,                      | port logiciel du serveur auquel la balise est |
|    | DN0 www.test.ru:1000    | HOST0= www.test.ru:1000 | Y - port logiciel du serveur. | connecté pour transférer les informations.    |
|    |                         |                         |                               | La commande sans paramètres restaure          |
|    |                         |                         |                               | l'adresse du serveur et le port actuels.      |

|    | Commande      | Réponse                | Paramètres                  | Description                                 |
|----|---------------|------------------------|-----------------------------|---------------------------------------------|
| 12 | PROTOCOL X    |                        | X – un nombre qui identifie | Établissement d'un ensemble de données      |
|    |               |                        | l'ensemble de données à     | transmises au serveur. ( pour une           |
|    |               |                        | transférer.                 | description détaillée, voyez le paragraphe  |
|    |               |                        |                             | 5.4 Configuration du transfert de           |
|    |               |                        |                             | données )                                   |
| 13 | BMODE X       |                        | X=0 - mode « Tracker ».     | Sélection du mode de fonctionnement de      |
|    |               |                        | X=1 - mode « Balise ».      | la balise ( sélection du mode               |
|    |               |                        |                             | d'enregistrement des points ).              |
| 14 | ERASE FLASH   | ERASE FLASH            | Commande sans               | Effacement de tous les pochettes            |
|    |               |                        | paramètres                  | d'informations stockés en mémoire. Après    |
|    |               |                        |                             | avoir exécuté cette commande, le numéro     |
|    |               |                        |                             | actuel du pochette d'informations est remis |
|    |               |                        |                             | à zéro, la balise redémarre.                |
| 15 | ERASE EEPROM  | ERASE EEPROM           | Commande sans               | Restauration des paramètres d'usine de la   |
|    |               |                        | paramètres                  | balise et redémarrage de la balise.         |
| 16 | PERIOD X,Y    | PERIOD min=X, max=Y    | X – période                 | Établissement de la période                 |
|    | Exemple :     | Exemple :              | d'enregistrement pendant le | d'enregistrement dans la mémoire des        |
|    | PERIOD 20,120 | PERIOD min=20, max=120 | déplacement en secondes,    | pochettes d'informations pendant le         |
|    |               |                        | par défaut X = 30.          | movement et le stationnement.               |
|    |               |                        | Y – période                 | La commande sans paramètres restaure        |
|    |               |                        | d'enregistrement pendant le | les paramètres actuels.                     |
|    |               |                        | stationnement en secondes,  |                                             |

|    | Commande             | Réponse                       | Paramètres               | Description                                |
|----|----------------------|-------------------------------|--------------------------|--------------------------------------------|
|    |                      |                               | par défaut Y = 300.      |                                            |
|    |                      |                               | La valeur X doit être    |                                            |
|    |                      |                               | inférieure à Y.          |                                            |
| 17 | TRACKSET X           | La configuration détaillée de | X= 04                    | Sélection des préréglages de qualité du    |
|    |                      | tous les paramètres établis   |                          | tracé de piste. Pour une description       |
|    |                      | du dessin de parcours         |                          | détaillée, voyez le paragraphe 5.5.1       |
|    |                      | s'affiche en réponse.         |                          | Sélection des préréglages de qualité du    |
|    |                      |                               |                          | tracé de piste                             |
| 18 | InTrue X,Ymin,Ymax   | InTrue X,Ymin,Ymax            | X=0 – numéro d'entrée    | Établissement de la plage de tension       |
|    |                      |                               | ( toujours 0 ) ;         | d'une unité logique à l'entrée analogique. |
|    | Exemple :            | Exemple :                     | Ymin – limite de plage   |                                            |
|    | InTrue 0,10000,60000 | InTrue 0,10000,60000          | minimale en mV ;         |                                            |
|    |                      |                               | Ymax = 60000 - limite de |                                            |
|    |                      |                               | plage maximale en mV     |                                            |
|    |                      |                               | (valeur constante).      |                                            |
| 19 | InFalse X,Ymin,Ymax  | InFalse X,Ymin,Ymax           | X=0 – numéro d'entrée    | Établissement de la plage de tension d'un  |
|    |                      |                               | ( toujours 0 ).          | zéro logique à l'entrée analogique.        |
|    | Exemple :            | Exemple :                     | Ymin – limite de plage   |                                            |
|    | InFalse 0,0,4000     | InFalse 0,0,4000              | minimale en mV ;         |                                            |
|    |                      |                               | Ymax – limite de plage   |                                            |
|    |                      |                               | maximale en mV.          |                                            |
| 20 | InInfo X             | Exemple : Input 0: InTrue     | X=0 – numéro d'entrée    | Demande d'information sur les paramètres   |

|    | Commande             | Réponse            | Paramètres                   | Description                                |
|----|----------------------|--------------------|------------------------------|--------------------------------------------|
|    | Exemple :            | 800015000, InFalse | ( toujours 0 ).              | d'entrée.                                  |
|    | InInfo 0             | 03000              |                              |                                            |
| 21 | INPUT                | INPUT0 = 12000     | Commande sans                | Demande du niveau de tension actuel        |
|    |                      |                    | paramètres.                  | mesuré à l'entrée analogique (mV).         |
|    |                      |                    |                              |                                            |
| 22 | INSTATIC X,Y         | INSTATIC X,Y       | X=0 – numéro d'entrée,       | Établissement du numéro d'entrée pour      |
|    | Exemple :            | Exemple :          | Y=0, 1 – activation par zéro | activer le mode d'enregistrement des       |
|    | INSTATIC 1,0         | INSTATIC 1,0       | ou un.                       | coordonnées. La commande sans              |
|    |                      |                    | X=255 – fonction             | paramètres restaure le réglage actuel. Par |
|    |                      |                    | désactivée;                  | défaut, aucune entrée n'est établie pour   |
|    |                      |                    |                              | activer le mode d'enregistrement des       |
|    |                      |                    |                              | coordonnées.                               |
| 23 | SPEEDSTATIC X        | SPEEDSTATIC X      | X – vitesse en dessous de    | Établissement de la vitesse en dessous de  |
|    | Exemple :            | Exemple :          | laquelle les coordonnées     | laquelle les coordonnées seront            |
|    | SPEEDSTATIC 2        | SPEEDSTATIC 2      | sont enregistrées.           | enregistrées.                              |
|    |                      |                    | X=255 – fonction             |                                            |
|    |                      |                    | désactivée.                  |                                            |
| 24 | RESET                | reset              | Commande sans                | Redémarrez l'appareil.                     |
|    |                      |                    | paramètres.                  |                                            |
| 25 | UPDATE               |                    | Commande sans                | Mise à jour du firmware.                   |
|    |                      |                    | paramètres.                  |                                            |
| 26 | BLEAUTOCATCH D,F,R,T | BLEAUTOCATCH is    | D - type de capteur.         | Lancer la recherche et lier                |

|    | Commande          | Réponse                      | Paramètres                  | Description                                  |
|----|-------------------|------------------------------|-----------------------------|----------------------------------------------|
| -  |                   | started. Time: 120 sec; Dev. | F - filtre                  | automatiquement tous les capteurs            |
|    |                   | type: 255; RSSI filter: 1 (- | R - Niveau RSSI             | ADM31, ADM32 trouvés. ( pour une             |
|    |                   | 60dBm)                       | T - Temps de recherche      | description détaillée, voyez le              |
|    |                   |                              |                             | paragraphe 6.2.2 Ajout de capteurs BLE       |
|    |                   |                              |                             | en mode automatique ).                       |
| 27 | BLESENSOR X,Y     | BLESENSOR:(0):               | X – numéro de cellule de la | Liaison du capteur ADM31, ADM32 à la         |
|    |                   | D8A05B9BEF5B, (1): , (2): ,  | liste des capteurs          | balise.                                      |
|    |                   | (3): , (4): ,                | Y – adresse du capteur      | ( pour une description détaillée, voyez le   |
|    |                   |                              |                             | paragraphe 6.2.3 Ajout de capteurs           |
|    |                   |                              |                             | ADM31, ADM32 en mode manuel et               |
|    |                   |                              |                             | affichage de la liste des capteurs ajoutés ) |
| 28 | BLESENSORINFO X   | BLESENSORINFO:               | X=04 - numéro du capteur    | Demande de données des capteurs              |
|    |                   | [0]:D8A05B9BEF5B; DT:1;      | ( de la liste BLESENSOR     | ADM31 / 32 liés.                             |
|    |                   | PT:3; F:5; V:3.0; T:25.35;   | des capteurs)               | ( pour une description détaillée, voyez le   |
|    |                   | L:412.80; H:35; R:-51;       |                             | paragraphe 6.2.3.1 Réception                 |
|    |                   | LMT:6; S:0;                  |                             | d'informations des capteurs ADM31/32 liés    |
|    |                   |                              |                             | )                                            |
| 29 | TEMPRANGE X,Y,A,B |                              | X - numéro de capteur de la | Établissement de la plage acceptable pour    |
|    |                   |                              | liste BLESENSOR.            | le capteur de température.                   |
|    |                   |                              | Y - numéro du sonde de      |                                              |
|    |                   |                              | température ( seulement 0   |                                              |
|    |                   |                              | ).                          |                                              |

|    | Commande             | Réponse | Paramètres                   | Description                               |
|----|----------------------|---------|------------------------------|-------------------------------------------|
|    |                      |         | A et B - les limites de la   |                                           |
|    |                      |         | plage de température         |                                           |
|    |                      |         | acceptable.                  |                                           |
| 30 | LIGHTRANGE X,A,B     |         | X - numéro de capteur de la  | Établissement de la plage acceptable pour |
|    |                      |         | liste BLESENSOR              | le capteur d'éclairage                    |
|    |                      |         | A et B - les limites de la   |                                           |
|    |                      |         | plage d'éclairement          |                                           |
|    |                      |         | acceptable.                  |                                           |
| 31 | HUMIDRANGE X,A,B     |         | X - numéro de capteur de la  | Établissement de la plage acceptable pour |
|    |                      |         | liste BLESENSOR              | le capteur d'humidité.                    |
|    |                      |         | АиВ - les limites de la      |                                           |
|    |                      |         | plage d'humidité acceptable. |                                           |
| 32 | ANGLERANGE X,A,B,C,D |         | X - numéro de capteur de la  | Établissement des plages de la position   |
|    |                      |         | liste BLESENSOR              | inférieure et supérieure du capteur.      |
|    |                      |         | A,B - limites inférieure et  |                                           |
|    |                      |         | supérieure de l'état         |                                           |
|    |                      |         | "inférieur" du capteur.      |                                           |
|    |                      |         | C,D - limites inférieure et  |                                           |
|    |                      |         | supérieure de l'état         |                                           |
|    |                      |         | "supérieur" du capteur.      |                                           |
| 33 | ALARMPERIOD X        |         | X – temps en secondes        | Établissement de la période               |
|    |                      |         |                              | d'enregistrement des pochettes            |

|    | Commande      | Réponse | Paramètres                  | Description                                |
|----|---------------|---------|-----------------------------|--------------------------------------------|
|    |               |         |                             | d'informations en mode d'alarme.           |
| 34 | BLEFUEL X,Y   |         | X – numéro de cellule de la | Liaison du capteur BLE de niveau de        |
|    |               |         | liste des capteurs          | carburant à la balise.                     |
|    |               |         | Y – adresse du capteur      | ( pour une description détaillée, voyez le |
|    |               |         |                             | paragraphe 6.2.4 Ajout des capteurs BLE    |
|    |               |         |                             | de niveau de carburant en mode manuel      |
|    |               |         |                             | et et affichage de la liste des capteurs   |
|    |               |         |                             | ajoutés )                                  |
| 35 | BLEFUELINFO X |         | X - numéro de cellule de la | Demande de données du capteurs de          |
|    |               |         | liste BLEFUEL des capteurs  | niveau de carburant liés.                  |
|    |               |         |                             | ( pour une description détaillée, voyez le |
|    |               |         |                             | paragraphe 6.2.4.1 Réception               |
|    |               |         |                             | d'informations du capteurs de niveau de    |
|    |               |         |                             | carburant liés )                           |
| 36 | BLEPROTOCOL X |         | X – un chiffre qui définit  | Établissement de l'ensemble des données    |
|    |               |         | l'ensemble des données      | transmises provenant des capteurs          |
|    |               |         | transmises.                 | ADM31/32 ( pour une description détaillée, |
|    |               |         |                             | voyez le paragraphe 7.2 Selection des      |
|    |               |         |                             | données transmises au serveur provenant    |
|    |               |         |                             | des capteurs ADM31/32 ).                   |
| 37 | LIGHTPROTOCOL |         | X = 0 – réduit              | Le choix du format de transmission du      |
|    |               |         | X = 1 - entier              | niveau d'éclairage                         |

## 9 Mise à jour du logiciel de la balise

Le logiciel de la balise ( du firmware ) peut être mis à jour via le canal Bluetooth à l'aide du programme de configuration ou via le canal GPRS.

## 9.1 Mise à jour du logiciel de la balise via le configurateur

Si l'ordinateur a accès à Internet, le programme de configuration vérifie la version actuelle du firmware sur le serveur de mise à jour et, si nécessaire, télécharge le fichier du firmware.

#### Pour mettre à jour le firmware, réaliser les actions suivantes:

- 1) établissez une connexion entre la balise et le programme ADMConfigurator en utilisant la procédure décrite dans le paragraphe 5.1 «Connexion au configurateur» ;
- si une version de firmware est trouvée plus pertinente que celle installée dans la balise, le programme ADMConfigurator informera de sa disponibilité - une notification sera affichée dans le coin inférieur gauche ;
- 3) cliquez sur « Mise à jour disponible » ;
- 4) dans l'onglet « Notifications » qui s'ouvre, cliquez sur « Mettre à jour » ;
- 5) après la mise à jour, la balise redémarrera et deviendra disponible pour le paramétrage.

**ATTENTION !** Ne mettez pas la balise hors tension pendant le processus de mise à jour du firmware tant que la balise n'est pas détectée par le programme d'installation. Sinon, le logiciel peut être endommagé, qui doit être restauré dans le centre de service du fabricant

# 9.2 Mise à jour du logiciel de la balise via le configurateur à l'aide du fichier de firmware

Le fichier du firmware doit être demandé au service d'assistance technique.

Pour mettre à jour le firmware via la canal radio Bluetooth à l'aide du fichier du firmware, procédez comme suit :

- établissez une connexion entre la balise et le programme ADMConfigurator en utilisant la procédure décrite dans le paragraphe 5.1 Connexion au configurateur ;
- ouvrez la section « Paramètres » dans l'onglet « Appareil », cliquez sur « Installer firmware » ;
- 3) cliquez sur « Mettre à jour » dans la fenêtre pop-up ;
- 4) faites glisser le fichier du firmware dans le champ approprié de la fenêtre du configurateur;
- 5) après la mise à jour du firmware, la balise redémarrera et deviendra disponible pour fonctionner.

**ATTENTION !** Ne mettez pas la balise hors tension pendant le processus de mise à jour du firmware tant que la balise n'est pas détectée par le programme d'installation. Sinon, le logiciel peut être endommagé, qui doit être restauré dans le centre de service du fabricant

#### 9.3 Mise à jour du logiciel de la balise via GPRS

Pour mettre à jour le logiciel de la balise via GPRS, installez une carte SIM active dans la balise, saisissez le point d'accès, l'utilisateur et le mot de passe (APN, user, pass) de l'opérateur mobile. Sinon, la balise sera en mode de téléchargement du firmware depuis le serveur de mise à jour jusqu'à ce que toutes les tentatives de connexion soient épuisées. Le processus de mise à jour démarre après que la balise a reçu la commande **« UPDATE »** via l'un des canaux possibles : Bluetooth, GPRS, SMS. Après avoir reçu la commande **« UPDATE »**, la balise se connecte au serveur de mise à jour et télécharge le firmware actuel. Après une mise à jour réussie, la balise passe au mode de fonctionnement principal avec les paramètres du point d'accès et l'adresse du serveur installés avant la mise à jour. Après la mise à jour, des paramètres, qui restent, doit être vérifiés et, si nécessaire, réinstallés. Selon l'état du réseau GSM, le processus de mise à jour prend en moyenne de 2 à 10 minutes. S'il n'est pas possible de télécharger la mise à jour, la balise retournera en fonctionnement avec le logiciel disponible.

## 10 Règles de stockage et de transport

Les balises doivent être stockés en place des lieux de stockage sûrs à des températures comprises entre + 5°C et + 40°C et une humidité relative ne dépassant pas 85 %. Une fois que les balises ont été transportés à des températures inférieures à zéro, ils doivent être conservés à température ambiante pendant 24 heures.

## 11 Obligations de garantie

Le fabricant garantit le fonctionnement de la balise dans un délai de 12 mois à compter de la date de vente, à condition que le consommateur respecte les conditions et règles de transport, de stockage, d'installation et d'exploitation.

La garantie ne couvre pas :

 une balise avec des dommages mécaniques et des défauts ( fissures et éclats, bosses, marques d'impact, etc. ) causés par la faute du consommateur à la suite de la défaillance d'exécuter les conditions et règles de transport, de stockage et d'exploitation. S'il y a des traces d'oxydation sur les parties externes ou internes de la balise ou d'autres signes de liquide entrant dans le corps du produit ;

- une balise sans boîtier ;
- une balise avec des traces de réparation à l'extérieur du centre de service du fabricant ;
- une balise avec des traces de dommages électriques et / ou autres causés par des modifications inacceptables des paramètres du réseau électrique externe ou un mauvais fonctionnement de la balise;
- une balise en panne en raison d'une mise à jour logicielle non autorisée.

Le logiciel est couvert par une licence, les conditions de limitation de responsabilité du fabricant dans le cadre du contrat de licence sont disponibles sur le site <a href="https://neomatica.com/upload/docs/license\_en.pdf">https://neomatica.com/upload/docs/license\_en.pdf</a>

## 12 Marquage et emballage

Le marquage est placé sur le corps de la balise. La livraison est effectuée dans des conteneurs individuels ou collectifs.

## 13 Remarque sur la mise au rebut

Vérifiez les réglementations fédérales et locales pour mise l'article au rebut des produits électroniques.

## 14 Kit de livraison

| Tableau 7. Kit de livraison |        |                            |            |  |
|-----------------------------|--------|----------------------------|------------|--|
| Nom d'article               | Nombre | Numéro de<br>série d'usine | Annotation |  |
| Balise ADM007 BLE           |        |                            |            |  |
| Passeport                   |        |                            |            |  |

## 15 Certificat d'acceptation

Les balises ADM007 BLE dans le nombre de \_\_\_\_\_ correspondent sont reconnues comme autorisées à fonctionner.

Date de sortie :

Fabricant : SARL « Neomatica » 614087, Russie, Perm, 24A rue Malkova, bureau 6. Téléphone de contact +7 (342) 2-111-500. Courriel : sale@neomatica.ru Site Web : http://neomatica.com/fr

# Annexe A. Description des bits du champ « STATUS »

Tableau A.1. Description des bits du champ « Statut »

| Bits | Description du champ « Statut »                      | Valeur du<br>masque |
|------|------------------------------------------------------|---------------------|
| 0    | Signe de redémarrage de la balise                    | 1                   |
| 1    | -                                                    | 2                   |
| 2    | Il n'y a pas de connexion au serveur                 | 4                   |
| 3    | -                                                    | 8                   |
| 4    | -                                                    | 16                  |
| 5    | Signe d'invalidation des coordonnées (validité)      | 32                  |
| 6    | Les coordonnées sont fixes en l'absence de mouvement | 64                  |
| 7    | -                                                    | 128                 |
| 8    | -                                                    | 256                 |
| 9    | Distorsion du signal satellite détectée              | 512                 |
| 10   | Brouillage du signal satellite détecté               | 1024                |
| 11   | -                                                    | 2048                |
| 12   | -                                                    | 4096                |
| 13   | -                                                    | 8192                |
| 14   | L'heure est synchronisée via GPRS                    | 16384               |
| 15   | -                                                    | 32768               |

# ANNEXE B. Description des paramètres transmis dans le système Wialon

| Paramètre   | Description                                                                 |
|-------------|-----------------------------------------------------------------------------|
| acc         | Module d'accélération au point actuel, km / h / s                           |
| sats_glonas | Le nombre de satellites GLONASS impliqués dans la résolution du problème de |
| S           | navigation                                                                  |
| sats_gps    | Le nombre de satellites GPS impliqués dans la résolution du problème de     |
|             | navigation                                                                  |
| hdop        | Diminution de la précision dans le plan horizontale                         |
| pwr_ext     | Voltage de la batterie externe, mV                                          |
| pwr_int     | Voltage de la batterie de voiture intégrée, mV                              |
| adc1        | Valeur de tension à l'entrée analogique A_IN0, mV                           |
| adc2        | Niveau du signal GSM, %                                                     |
| adc3        |                                                                             |
| adc4        |                                                                             |
| adc5        |                                                                             |
| adc6        |                                                                             |
| fuel1       | Valeur du niveau de carburant sur le capteur №0                             |
| fuel2       | Valeur du niveau de carburant sur le capteur №1                             |
| fuel3       | Valeur du niveau de carburant sur le capteur №2                             |
| temp1       | Valeur de température au capteur №0                                         |
| temp2       | Valeur de température au capteur №1                                         |
| temp3       | Valeur de température au capteur №2                                         |
| I/O         | Valeur de l'état de l'appareil                                              |
| in1         |                                                                             |
| in2         |                                                                             |
| in3         |                                                                             |
| in4         |                                                                             |
| in5         |                                                                             |
| in6         |                                                                             |
| in7         |                                                                             |
| in8         |                                                                             |
| in9         | Signe de redémarrage de la balise                                           |
| in10        |                                                                             |

Tableau B.1. Description des paramètres transmis dans le système Wialon

| Paramètre | Description                                                            |
|-----------|------------------------------------------------------------------------|
| in11      | Il n'y a pas de connexion au serveur                                   |
| in12      |                                                                        |
| in13      |                                                                        |
| in14      | Signe d'invalidation des coordonnées                                   |
| in15      | Les coordonnées sont fixes en l'absence de mouvement                   |
| in16      |                                                                        |
| in17      |                                                                        |
| in18      | Distorsion du signal satellite détectée                                |
| in19      | Brouillage du signal satellite détecté                                 |
| in20      |                                                                        |
| in21      |                                                                        |
| in22      |                                                                        |
| in23      | L'heure est synchronisée via GPRS                                      |
| in24      |                                                                        |
| Can1-     | Les champs sont utilisés pour transférer les données des capteurs BLE. |
| Can25     | Description des champs.                                                |
| Can26     | Voltage de la batterie du capteur de niveau de carburant BLE 0         |
| Can27     | Voltage de la batterie du capteur de niveau de carburant BLE 1         |
| Can28     | Tension de la batterie du capteur de niveau de carburant BLE 2         |